## Editing

## How do I select the faces to blur from amongst a group?

The <u>Automatic Face Blur</u> can not detect always detect all faces. If it misses a face, you will need to manually blur the remaining faces.. to do so, <u>Visit the Crop Tool</u> Draw a circle around the face and select effects, blur from the buttons on the page.

Unique solution ID: #1071 Author: david Last update: 2016-01-17 16:23